## How to turn off or turn on Windows XP System Restore

## Solution:

System Restore, a Windows XP feature, is similar to the "Last Known Good Configuration" in Windows NT and Windows 2000. You can use System Restore to restore the computer to a previous state, using the backups that it makes of selected system files and program files. However, "Last Known Good Configuration" restores the computer back to the last state that Windows determines might work, whereas System Restore gives you a choice of previous states to restore the computer back to. That is, System Restore maintains multiple restore points instead of one last restore point.

While this is a desirable feature, in some cases it should be temporarily turned off. For example, If the computer is infected with a virus, then it is possible that the virus could be backed up by System Restore. By default, Windows prevents System Restore from being modified by outside programs. As a result, there is the possibility that you could restore a virus-infected file, or that on-line scanners would detect the virus in that location.

## **IMPORTANT NOTES:**

- You *must* be logged in as an Administrator to do this. If you are not logged in as an Administrator, the System Restore tab will not be displayed. If you do not know how to log in as Administrator, contact your system administrator (if you are on a network), the computer manufacturer, or installer.
- Turning off System Restore will clear out all previous restore points.

## To turn off Windows XP System Restore:

**NOTE:** These instructions assume that you are using the default Windows XP Start Menu and have not changed to the Classic Start menu. To re-enable the default menu, right-click Start, click Properties, click Start menu (not Classic) and then click OK.

- 1. Click Start.
- 2. Right-click the My Computer icon, and then click Properties.
- 3. Click the System Restore tab.
- 4. Check "Turn off System Restore" or "Turn off System Restore on all drives."

Revised 5/30/2009 JMM